# ІНСТРУКЦІЯ

з формування та відправки звітності до Київської міської державної адміністрації підприємствами з формою фінансування – «бюджет» в інформаційно-телекомунікаційній системі «Інформаційно-аналітична звітність для органів влади, громадян та бізнесу»

#### Згідно Постанові КАБІНЕТУ МІНІСТРІВ УКРАЇНИ від 28 лютого 2000 р. N419 «Про затвердження Порядку подання фінансової звітності», п.6

Квартальна звітність подається розпорядниками коштів державного і місцевих бюджетів не пізніше ніж 15 числа місяця, що настає за звітним кварталом, а річна фінансова звітність - не пізніше ніж 22 січня року, що настає за звітним роком. Абзац перший пункту 6 в редакції Постанови КМ N 29 (<u>29-2013-п</u>) від 16.01.2013 }. Підприємства, установи та організації з формою фінансування «бюджет» подають звітність двічі на рік – за 2 квартал та за рік.

#### <u>УВАГА!!!</u>

7 листопада 2018 року набув чинності Закон України «Про електронні довірчі послуги». З цієї дати втратив чинність Закон України «Про електронний цифровий підпис». Одним із важливих нововведень закону про електронні довірчі послуги є те, що він запроваджує поняття «кваліфікований електронний підпис» (КЕП), яке замінило поняття «електронного цифрового підпису» (ЕЦП).

#### <u>УВАГА!!!</u>

Перед роботою в програмі не забувайте встановити оновлення!

#### <u>УВАГА!!!</u>

В програмі реалізовані додаткові можливості створення та обробки створених документів. В інструкцію внесені відповідні коригування (позначені жовтим кольором).

### РЕЄСТРАЦІЯ ЕЛЕКТРОННИХ КЛЮЧІВ В СИСТЕМІ

Якщо Ви вперше створюєте звітність до інформаційнотелекомунікаційної системи «Інформаційно-аналітична звітність для органів влади, громадян та бізнесу» (надалі – Система), Вам треба зареєструвати Ваші електронні ключі в Системі. Користувачам, що мають КЕП, видані АЦСК «Україна» цього робити не потрібно.

Ваші дії:

1. В реєстрі звітів оберіть в командній строчці забо натисніть (*Ctrl+N*), у відкритому вікні в розділі «*КМДА*» оберіть форму «Заява на реєстрацію електронних цифрових підписів…» (код форми KMDAZ001) та натисніть «*Створити*»

| 🄔 Створення звіту                             |             |            |           |        | _ □ ×                                                                                |
|-----------------------------------------------|-------------|------------|-----------|--------|--------------------------------------------------------------------------------------|
| Всі Використовуються                          |             |            |           |        |                                                                                      |
| Період II Квартал 🝷 2020 🝷                    | s 💿 🗘       |            |           |        |                                                                                      |
| ланки                                         | Код         | Прийнято   | Відмінено | E-mail | Найменування                                                                         |
| Державна податкова служб                      | KM100113    | 01.01.2016 |           |        | Ф1. Баланс                                                                           |
| Пенсинии фонд                                 | KM100213    | 01.01.2016 |           |        | Ф2. Звіт про фінансові результати (в тисячах)                                        |
| Елине вікно                                   | KM100309    | 01.01.2016 |           |        | ФЗ. Звіт про рух грошових коштів (за прямим методом)                                 |
| Державна казначейська слу                     | KM104008    | 01.01.2016 |           | -      | Ф4. Звіт про власний капітал                                                         |
| Звітність державних підприє                   | KM105207    | 01.01.2016 |           |        | Ф5-Ш Інформація про наявність і рух основних засобів                                 |
| Інша звітність                                | KM110013    | 01 07 2019 |           |        | 1-м 2-м Фінансова звітність малого підприємства                                      |
| Облікові документи                            | KM210110    | 01.01.2016 |           |        | Ф № 1-Б Звіт про фінансові результати і дебіторську та кредиторську заборгованість   |
| <ul> <li>Держфінмоніторинг України</li> </ul> | KM300308    | 01 01 2016 |           |        | Звіт про виконання фінансового плану пілприємства                                    |
| п дсзу                                        | KM301011    | 01 01 2017 |           |        | 1-ПВ Звіт з праці (місячна)                                                          |
| Річна звітність (бюджет)                      | KMDAGM01    | 01.07.2018 |           |        | 9 пик до пакету звітності КМЛА Госпрозрахунок для СМП (суб'єктів мадого підприємн    |
| Госпрозрахункова звітніс                      | KMDAGV02    | 01.07.2018 |           |        | Ярлик до пакету звітності КМЛА Госпрозрахунок для сили (сую склів налого підприсили  |
| вюджетна звітність (квар                      | KMDAZ001    | 01 01 2016 | -         |        | Заява на ресстрацію електронних підписів у системі електронної звітності             |
| Міністерство аграр. політики                  | KMM04008    | 01.07.2018 |           |        | Ф4. Звіт суб'єкта малого підприємництва про власний капітал                          |
| Міністерство оборони                          | KMM05207    | 01.07.2018 |           |        | Ф Эби суб скла малого падприслиматва про власнии каптал                              |
| Минстерство соціальної полі                   | KMM21011    | 01.07.2010 |           |        | Ф № 1-Б Звіт про фінансові результати і дебіторськи та крелиторськи заборгованість   |
| Минкультури                                   | KMM20309    | 01.07.2018 |           |        | Звіт про виконанно фінансові результати і деопорську та кредиторську заборі ованіств |
| Мінтрансзв'язку України                       | KMM21011    | 01.07.2018 |           |        | зын про виконалня филансового плану підприємства                                     |
| ₽ MO3                                         | KMMJ1011    | 01.07.2018 |           | X      | , т-пр. эвп з праці (місячна)                                                        |
| Міністерство Фінансів Україн                  |             |            |           |        |                                                                                      |
| Укроборонпром                                 |             |            |           |        |                                                                                      |
| ΦC3Ι                                          |             |            |           |        |                                                                                      |
| ФСС від нещасних випадків                     |             |            |           |        |                                                                                      |
|                                               |             |            |           |        |                                                                                      |
| Військкомати                                  |             |            |           |        |                                                                                      |
| 1. VienEven                                   | Бланків: 17 |            |           |        |                                                                                      |
|                                               |             |            |           |        |                                                                                      |
| Відкривати перший створений                   | документ    |            |           |        | Створити Відмінити                                                                   |

2. Заповніть форму Заяви

|                                                                                                    |                                                                                                    |                                                      | section evening and                               |
|----------------------------------------------------------------------------------------------------|----------------------------------------------------------------------------------------------------|------------------------------------------------------|---------------------------------------------------|
|                                                                                                    |                                                                                                    | BIA TOB Maris                                        |                                                   |
|                                                                                                    |                                                                                                    | од СДРПОУ 22334466                                   |                                                   |
| Прошу заресстру                                                                                                    | ЗАЯВА № 1<br>увати посилені сертифікати                                                                                                    | відкритих ключів для                                 | відповідальних осіб,                              |
| Провище, мін, по-                                                                                                    | Код за ДРФО                                                                                                    | Посада                                               | Тип підпису                                       |
| Bautework B M                                                                                                    | 1963954244                                                                                                    | Extration                                            | Extration                                         |
| Шевченко А.А.                                                                                                    | 4578654231                                                                                                    | Директор                                             | Директор                                          |
| TOB Marte                                                                                                    | 22334466                                                                                                    | -                                                    | Devativa votavopi                                 |
| ереник                                                                                                    | (фонка, нирак)                                                                                                    | -                                                    |                                                   |
| Інконавець:                                                                                                    | помічник бухгалтера                                                                                                    | Іванов                                               | а П.П.                                            |
|                                                                                                    | (%(a)(a)                                                                                                    | (http://www.a                                        | , wistane)                                        |
| онтактний тел :                                                                                                    | (044)125-12-12                                                                                                    |                                                      |                                                   |
| lara                                                                                                    | 21.07.2017                                                                                                    |                                                      |                                                   |
| 22334466 *                                                                                                    |                                                                                                    |                                                      |                                                   |
| <sup>1</sup> Для юридичної особи, дл                                                                                                    | я типу підпису "Печатка установи                                                                                                    | ° у графі "Код за ДРФО/ЄД                            | РПОУ зажинається                                  |
| онтактний тел :<br>цата<br>22334486 <sup>3</sup><br><sup>1</sup> Для юридичної особи, дл<br>од Є ДРПОУ респондента,<br><sup>2</sup> На зану накладають сл і<br>аспалаєть се ПЛ пенготи | (044)125-12-12<br>21.07.2017<br>яттипу підпису "Печалка установи<br>решта граф не заповноються.<br>ЕЦП вск посадовик соїб реплонд<br>Утаклан сладовико соїб реплонд | ' у графі "Код за ДРФОІЄД<br>ента, ві у ній зарнено. | РПОУ <sup>*</sup> заонячасть<br>Після цього на За |

Користуйтеся + або – для додавання або видалення рядків в таблиці.

Перевірте документ та відправте його на КМДА. Детальну інструкцію по відправленню документа дівіться у розділі ВІДПРАВКА ПАКЕТУ ЗВІТНОСТІ.

## СТВОРЕННЯ КВАРТАЛЬНОЇ ЗВІТНОСТІ

Квартальна звітність Київської міської державної адміністрації розміщена в розділі «КМДА» реєстру звітів в підрозділі «Бюджетна звітність (квартал)».

|                                                                                                    | Головне мен | ю Реєстр бланків Х                                                                                |
|----------------------------------------------------------------------------------------------------|-------------|---------------------------------------------------------------------------------------------------|
| <ul> <li>Бланки</li> <li>Державна податкова служба</li> <li>Пенсійний фонд</li> <li>Державна служба статистики</li> </ul> | Код         | Найменування                                                                                      |
| <ul> <li>Сдине вікно</li> <li>Лержавна казначейська служба</li> </ul>                                                     | KMDABK02    | Ярлик до пакету звітності КМДА форма фінансування - бюджет                                        |
| <ul> <li>Эвітність державних підприємств</li> </ul>                                                                       | KMZ7MS38    | Зведена форма Ф №7м (спец. ф.) Звіт про заборгованість за бюджетними коштами                      |
| Інша звітність                                                                                                    | KMD26020    | Додаток 26 Довідка про дебіторську та кредиторську заборгованість за операціями, які не відобража |
| 🖶 Облікові документи                                                                                                    | KMD20020    | Додаток 20 Довідка про спрямування обсягів власних надходжень, які перевищують відповідні витра   |
| Держфінмоніторинг Украти                                                                                                  | KMFINR03    | . Форма №2-дс Звіт про фінансові результати                                                       |
|                                                                                                    | KMFINB03    | , Форма №1-дс Баланс                                                                              |
|                                                                                                    | KM7M1S38    | . Φ №7м.1 (спец. ф.) Звіт про заборгованість за окремими програмами                               |
| Госпрозраху и ва звітність                                                                                                | KM7M1Z38    | . Φ №7м.1 (заг. ф.) Звіт про заборгованість за окремими програмами                                |
| Бюджетна звітність (квартал)                                                                                              | KM7KMS38    | . Φ №7м (спец. ф.) Звіт про заборгованість за бюджетними коштами                                  |
| 🖶 Міністерство аграр. політики                                                                                            | KM7KMZ38    | . Φ №7м (заг. ф.) Звіт про заборгованість за бюджетними коштами                                   |
| • Міністерство оборони                                                                                                    | KM7D1S38    | . Φ №7д.1 (спец. ф.) Звіт про заборгованість за окремими програмами                               |
| Міністерство соціальної політики                                                                                          | KM7D1Z38    | . Φ №7д.1 (заг. ф.) Звіт про заборгованість за окремими програмами                                |
| т Мінкультури<br>⊞ Міцротіон                                                                                              | KM7KDS38    | . Φ №7д (спец. ф.) Звіт про заборгованість за бюджетними коштами                                  |
| Міпреноп     Мінтрансзв'язку України                                                                                      | KM7KDZ38    | , Φ №7д (заг. ф.) Звіт про заборгованість за бюджетними коштами                                   |
| ⊕ MO3                                                                                                    | KM44KD38    | , Ф №4-4д Звіт про надходження і використання коштів, отриманих на виконання програм соціально-   |
| 🖶 Міністерство Фінансів України                                                                                           | KM43M138    | , Ф №4-3м.1 Звіт про надходження і використання інших надходжень спеціального фонду (кредити (і   |
| Укроборонпром                                                                                                    | KM43KM38    | , Ф №4-3м Звіт про надходження і використання інших надходжень спеціального фонду                 |
| + ΦC3I                                                                                                    | KM43D138    | , Φ №4-3д.1 Звіт про надходження і використання інших надходжень спеціального фонду (кредити (г   |
|                                                                                                    | KM43KD38    | , Ф №4-3д Звіт про надходження і використання інших надходжень спеціального фонду                 |
|                                                                                                    | KM42KM38    | , Ф №4-2м Звіт про надходження і використання коштів, отриманих за іншими джерелами власних на    |
| Військкомати                                                                                                    | KM42KD38    | , Ф №4-2д Звіт про надходження і використання коштів, отриманих за іншими джерелами власних над   |
| 🖮 УкрБуд                                                                                                    | KM41KM38    | , Ф №4-1м Звіт про надходження і використання коштів, отриманих як плата за послуги               |
|                                                                                                    | KM41KD38    | , Φ №4-1д Звіт про надходження і використання коштів, отриманих як плата за послуги               |
|                                                                                                    | KM2KM038    | , Φ №2м Звіт про надходження та використання коштів загального фонду                              |
|                                                                                                    | KM2KD038    | , Φ №2д Звіт про надходження та використання коштів загального фонду                              |
|                                                                                                    | KMPFOZ03    | , Інформація про наявність і рух основних засобів                                                 |
|                                                                                                    | KMZ7MZ38    | , Зведена форма Ф №7м (заг. ф.) Звіт про заборгованість за бюджетними коштами                     |
|                                                                                                    | KMZ71S38    | , Зведена форма Ф №7д.1 (спец. ф.) Звіт про заборгованість за окремими програмами                 |
|                                                                                                    | KMZ71Z38    | , Зведена форма Ф №7д.1 (заг. ф.) Звіт про заборгованість за окремими програмами                  |
|                                                                                                    | KMZV7S38    | , Зведена форма Ф №7д (спец. ф.) Звіт про заборгованість за бюджетними коштами                    |
|                                                                                                    | KMZV7Z38    | , Зведена форма Ф №7д (заг. ф.) Звіт про заборгованість за бюджетними коштами                     |
|                                                                                                    | KM301112    | , 1-ПВ. Звіт з праці (місячна)                                                                    |
|                                                                                                    |             | · · · · · ·                                                                                       |

Квартальні документи для установ з формою фінансування - бюджет створюються у періоді **2 квартал 20хх р**.

Для створення скористайтесь функцією **к** в командній строчці, у відкритому вікні оберіть будь-яку форму з переліку та натисніть «*Створити*».

Зверніть увагу, що пакет звітності має головний документ «Ярлик до пакету звітності КМДА форма фінансування - бюджет» (КМДАВКОх), який містить, окрім інформації щодо Вашої установи, графу «кількість підзвітних організацій», яку необхідно заповнити тільки, якщо Ви маєте підзвітні організації.

|              |                      | M.E.DOC 10.01.211 - 22334466 TOB Maria               |         |            |             | _ = ×           |
|--------------|----------------------|------------------------------------------------------|---------|------------|-------------|-----------------|
|              |                      | Файл Правка Вигляд Сервіс Довідка                    |         |            |             | _               |
| ме           | ООС МЕНЮ             | "   •   •   •   •   •   •   •   •   •                | ا 🕄 🦿 🖏 | 🚔 😜 🏟 🙇 📃  | / 🧿 🐚 🗢 🙆 🕗 | <b>•</b> -      |
|              |                      | Головне меню Реєстр звітів X КМДАВ                   | 3R01 ×  |            |             |                 |
|              |                      |                                                      |         |            |             | *               |
|              |                      |                                                      |         |            |             |                 |
|              |                      |                                                      |         |            |             |                 |
|              | _                    |                                                      |         |            |             |                 |
|              | Ярлик до і           | акету річної звітності КМДА                          |         |            |             |                 |
|              | φυρκαφι              | ансування - оюджет                                   |         |            |             |                 |
|              | Підприємст           | BO TOB Maria                                         |         |            |             |                 |
|              | ЕДРПОУ               | 22334466                                             |         |            |             |                 |
|              | Кількість пі         | дзвітних організацій 🛛 – 🦰                           |         |            |             |                 |
|              | за                   | Рік 2017                                             |         |            |             |                 |
|              | Бухгалтер            | Ващенко Валентина Миколаївна                         | тел. 🔄  | 0441251212 |             |                 |
|              | Директор             | Шевченко Андрій Андрійович                           | тел.    | 0441251212 |             |                 |
|              |                      |                                                      |         |            |             |                 |
|              |                      |                                                      |         |            |             |                 |
|              |                      |                                                      |         |            |             |                 |
|              |                      |                                                      |         |            |             |                 |
|              |                      |                                                      |         |            |             |                 |
|              |                      |                                                      |         |            |             |                 |
|              |                      |                                                      |         |            |             | · ·             |
| Наступні дії | Примітка Власти      | вості Протокол перевірки                             |         |            |             |                 |
| 3 питань суп | роводження «M.E.Doc» | звертайтесь за телефоном: «До Розробника» - (044)206 | -72-10  |            |             | 90% - +         |
| م<br>ا       | 口) 含 🥫               | 💼 🚿 🕿 🔞 🜽 💷                                          |         |            | R           | ^ 9 ENG 10:35 □ |

У реєстрі документів під Ярликом розташовано перелік всіх форм звітності, які можуть бути подані до КМДА.

Заповніть всі форми звітності, які мають містити Ваші показники та перевірте на наявність помилок, натиснувши «F4» або обравши в командній строчці функцію .

Якщо форма не містить помилок – отримаєте наступне повідомлення:

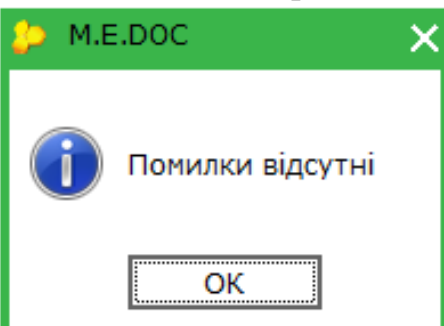

Якщо буде знайдено помилки у звіті – Ви зможете переглянути їх зміст в протоколі перевірки:

|                         | Валовий:                                                                          |                  |                          |          |        |  |  |  |  |
|-------------------------|-----------------------------------------------------------------------------------|------------------|--------------------------|----------|--------|--|--|--|--|
|                         | прибуток                                                                          | 071              | 4 265,00                 | 1 030,00 | 894,00 |  |  |  |  |
|                         | збиток                                                                            | 072              | -                        | -        | -      |  |  |  |  |
|                         | Інші операційні доходи                                                            | 080              | -                        | -        | -      |  |  |  |  |
| 📵 🚔 Фінансовий пла      | 🖲 👼 Фінансовий план підприєнства                                                  |                  |                          |          |        |  |  |  |  |
| Значення ряд.071 гр.3 г | товинно дорівнювати позитивному значенню різниці ряд.050 та 060 гр.3              |                  |                          |          |        |  |  |  |  |
| Значення ряд.121 грЗ п  | овинно дорівнювати позитивному значенню суми ряд.071 та 080, зменшеної на значені | ія за рядками 07 | '2, 090, 100 та 110 гр.3 |          |        |  |  |  |  |
|                         |                                                                                   |                  |                          |          |        |  |  |  |  |
|                         |                                                                                   |                  |                          |          |        |  |  |  |  |
|                         |                                                                                   |                  |                          |          |        |  |  |  |  |
| Частупні дії 🗌 Примітка | Властивості Протокол перевірки                                                    |                  |                          |          |        |  |  |  |  |

Зверніть увагу, що в формах для внесення інформації щодо кодів та назви програмної класифікації реалізовано вихід в довідник - позначка кінці рядка. Для подання звітності до Департаменту комунальної власності – заповнення цих полів не обов'язкове.

| МЕНЮ                                     | 📫 🔐 😥 📑 🗐 🚍<br>Головне меню Реєстр звіт                                              | ів Х КМ2КD033                                           | ×                              |                                          | <b>P</b>                                       | ۹ 🗸                                                         | 9                                                        | I 😺 🏹                                                            | V 🍝 .                                                       |                                                                             |                                                                            |
|------------------------------------------|--------------------------------------------------------------------------------------|---------------------------------------------------------|--------------------------------|------------------------------------------|------------------------------------------------|-------------------------------------------------------------|----------------------------------------------------------|------------------------------------------------------------------|-------------------------------------------------------------|-----------------------------------------------------------------------------|----------------------------------------------------------------------------|
|                                          |                                                                                      |                                                         |                                |                                          |                                                |                                                             |                                                          |                                                                  |                                                             | Додаток 1<br>до Поряді<br>та одержу<br>загальнос<br>страхуван<br>(пункт 1 р | і<br>ку складання (<br>увачами бюдж<br>збов'язкового,<br>ння<br>юзділу II) |
|                                          |                                                                                      | про і                                                   | надходя                        | Довідні<br>Файл Виі                      | ик : Коди г<br>гляд                            | програмної к                                                | ласифікації і                                            | зидатків (КПКВ                                                   | ) _□X                                                       | <u>≌2д,</u> №2м)                                                            |                                                                            |
| Установа                                 | Товариство з обмеженою в                                                             | дповідальністю "А                                       | ЛМАЗ"                          |                                          |                                                | Пошук                                                       |                                                          |                                                                  |                                                             |                                                                             | sa E,                                                                      |
| Територія                                | М.КИЇВ                                                                               |                                                         |                                | Номер                                    | Найменуя                                       | зання                                                       |                                                          |                                                                  | •                                                           |                                                                             | sa Ko                                                                      |
| Організацій<br>Код та назв               | но-правова форма господа<br>а відомчої класифікації ви                               | рювання <mark>То</mark><br>датків та кредиту            | вариство<br>вання д            | 1106600<br>1201000<br>1201010<br>1201020 | Добудова<br>Апарат М<br>Керівниц'<br>Внески Ук | атомних еле<br>ністерства е<br>во та управ.<br>раїни до бю, | ектростанці<br>кономічного<br>ління у сфер<br>джету СОТ, | й на територі<br>розвитку і то<br>і економічног<br>за участь Укр | і України<br>оргівлі Україн<br>ю розвитку і<br>аїни в прогр |                                                                             | sa Ki                                                                      |
| Код та назв                              | а програмної класифікації                                                            | видатків та креди                                       | итуванн                        | 1201030                                  | Забезпеч<br>Приклали                           | ення двостор<br>і позпобки у                                | оннього сп                                               | вробітництва<br>тку економіки                                    | України з ін                                                |                                                                             |                                                                            |
| Добудова ат                              | омних електростанцій на тер                                                          | иторії України                                          | KDAUKT                         | 1201060                                  | Державні                                       | науково-тех                                                 | нічні прогр                                              | ами та науко                                                     | ві частини д                                                |                                                                             | _                                                                          |
| под та назе                              | а типової відомчої ютасиф                                                            | пкаци видаткив та                                       | продит                         | 1201070<br>1201080                       | досліджеі<br>Проведен                          | ння, приклад<br>ня науково-і                                | (ні наукові і<br>практичних                              | науково-техні<br>конференцій                                     | і семінарів з                                               |                                                                             | _                                                                          |
| Код та назе<br>видатків та<br>самоврядуе | за програмної класифікації<br>кредитування місцевих бн<br>зання, які не застосовують | видатків та кред<br>оджетів / Тимчас<br>програмно-цільо | итуванн<br>ової кла<br>вого ме | 1201090<br>1201100<br>1201120<br>4       | Підвищен<br>Підвищен<br>Фінансова              | ня кваліфіка<br>ня кваліфіка<br>а підтримка в               | ції державн<br>ції державн<br>зидань з еко               | их службовціє<br>их службовціє<br>номічних пит                   | а у сфері екс<br>а у Центрі пе<br>ань •                     | пасифікації<br>ого                                                          |                                                                            |
| Періодичність<br>Одиниця вимі            | : <u>квартальна,</u> річна.<br>ру: грн, коп.                                         |                                                         | _                              |                                          |                                                |                                                             |                                                          | Вибрати                                                          | Відмінити                                                   |                                                                             |                                                                            |
|                                          | Показники                                                                            | КЕКВ Код                                                | Затве,<br>на зв                | джено<br>ітний                           | 3d                                             | верджено<br>з звітний                                       | 30                                                       | лишок на<br>ючаток                                               | падииш.                                                     | ло Кас<br>в зэзв                                                            | ові<br>ітний                                                               |

Після заповнення кода, він відображається перед назвою звіту в Реєстрі документів:

| песси составляет                       | М.Е.DOC 10.01.189 - 00201081 ТОВ "АЛМАЗ"<br>Файл Правка Вигляд Сервіс Довідка<br>Файл Правка Вигляд Сервіс Довідка |                    |
|----------------------------------------|----------------------------------------------------------------------------------------------------|--------------------|
| Стан                                   | Період І Квартал 🔻 2017 🔻 На                                                                                                    | лаштування комплек |
| Bci (183)                              |                                                                                                    | Звіт               |
| Нові (50)                              | Код Найменування                                                                                                    | 🛆 Дата модифікації |
| Вірні (4)                              | 🖃 КМДАВКО1 Ярлик до пакету звітності КМДА фор                                                                                                    | м 21.06.2017 13:12 |
| Помилкові (2)<br>В дорозі (68)         | КМ2КD033 1106600, №2д Звіт про надходжен                                                                                                    | H 21.06.2017 13:13 |
| Неприйняті (58)                        | КМFINB01 Форма №1-дс Баланс                                                                                                    |                    |
| Корзина (192)                          | КМЕINR01 Форма №2-дс Звіт про фінансові рез                                                                                                    | Ϋ́                 |
|                                        | КМ2КМ033 ,Ф№2М ЗВП ПРО НАДХОДЖЕННЯ ТА ВИ                                                                                                    | KI                 |
|                                        |                                                                                                    | 46                 |
|                                        | КМ42КD33 .Ф №4-2л Звіт про надходження і ви                                                                                                    |                    |
|                                        | КМ42КМ33 ,Ф№4-2м Звіт про надходження і ви                                                                                                    | IK I               |
| Одержувач                              |                                                                                                    | Bł                 |
| Bci                                    |                                                                                                    | Bł                 |
| Державна служба статистики             |                                                                                                    | IK                 |
| Єдине вікно                            | КМ43КМ33 ,Ф №4-3м Звіт про надходження і ви                                                                                                    | IK:                |
| зытність державних підприємств<br>КМЛА | КМ44KD33 ,Ф №4-4д Звіт про надходження і ви                                                                                                    | K                  |
|                                        | КМ7D1S33 ,Ф №7д.1 (спец. ф.) Звіт про заборг                                                                                                    | DE                 |

Для того, щоб повторно додати до пакету звітів форму, яка вже створена (у випадку, наприклад, коли в пакеті мають бути два документи за однією

формою, але з різним бюджетуванням), необхідно натиснути 🖾 та обрати потрібну форму з запропонованого переліку:

| тан                            |                                  |                      |                  |                      |        |       |       |
|--------------------------------|----------------------------------|----------------------|------------------|----------------------|--------|-------|-------|
|                                | ,3ведена форма Ф №7д (за         | г. ф.) Звіт про      | штування комплен | кту бланків          |        |       |       |
| Bci (183)                      |                                  |                      | Звіт             |                      |        |       |       |
| Нові (50)                      | ,3ведена форма Ф№7д (сп          | ец. ф.) Звіт про     | Дата модифікації | Група                | Стан   | Автор | Примі |
| Імпортовані (1)<br>Вірні (4)   | ,Зведена форма Ф№7д.1 (          | заг. ф.) Звіт пр     | 21.06.2017 13:12 | Бюджетна звітність   | Новий  | Admin |       |
| Помилкові (2)                  |                                  |                      | 21.06.2017 13:13 | Бюджетна звітність   | Вірний | Admin |       |
| В дорозі (68)                  | ,Зведена форма Ф №7д.1 (         | спец. ф.) Звіт п     |                  | Бюджетна звітність ( |        |       |       |
| Корзина (192)                  |                                  |                      |                  | Бюджетна звітність ( |        |       |       |
|                                | ,Ф №2д Звіт про надходже         | ння та використа     |                  | Бюджетна звітність ( |        |       |       |
|                                |                                  |                      |                  | Бюджетна звітність ( |        |       |       |
|                                | ,Ф №2м Звіт про надходже         | ння та використа     |                  | Бюджетна звітність ( |        |       |       |
|                                |                                  |                      |                  | Бюджетна звітність ( |        |       |       |
|                                | , Ф №4-1д Звіт про надход:       | кення і викорис      |                  | Бюджетна звітність   |        |       |       |
| держувач                       |                                  |                      |                  | Бюджетна звітність ( |        |       |       |
| Bci                            | , Ф №4-1м звіт про надход:       | ження і викорис      |                  | Бюджетна звітність ( |        |       |       |
| Державна служба статистики     |                                  |                      |                  | Бюджетна звітність ( |        |       |       |
| Едине вікно                    | ,Ф №4-2д зыт про надходя         | сення гвикорист      |                  | Бюджетна звітність ( |        |       |       |
| зытність державних підприємств | D N94-2M 381T DDO H34X04X        | ання і використ      |                  | Бюджетна звітність   |        |       |       |
|                                | , • 11-4 211 3511 Hp0 H04, 04, 0 | certify i buildopuer |                  | Бюджетна звітність ( |        |       |       |
|                                | .Ф №4-3д.1 Звіт про надход       | аження і викори      |                  | Бюджетна звітність   |        |       |       |
|                                | ,                                |                      |                  | Бюджетна звітність   |        |       |       |
|                                | ,Ф №4-Зд Звіт про надходж        | сення і використ     |                  | Бюджетна звітність   |        |       |       |
|                                |                                  |                      |                  | Бюджетна звітність   |        |       |       |
|                                | ,Ф №4-Зм.1 Звіт про надхо,       | дження і викори      |                  | Бюджетна звітність   |        |       |       |
|                                |                                  |                      |                  | Бюджетна звітність   |        |       |       |
|                                | ,Ф №4-Зм Звіт про надходя        | сення і використ     |                  | Бюджетна звітність ( |        |       |       |
|                                | ,Ф №4-4д Звіт про надходж        | кення і використ     |                  |                      |        |       |       |
|                                | ,Ф №7д.1 (заг. ф.) Звіт про      | заборгованіс         |                  |                      |        |       |       |
|                                | ,Ф №7д.1 (спец. ф.) Звіт пр      | о заборговані        |                  |                      |        |       |       |

Наразі створення та заповнення документу за формою 1-ПВ в пакеті КМДА можна робити не маючи аналогічного документа в Державній службі статистики. Дані можна заповнювати беспосередньо в бланку КМ30111х. Дані в цьому документі мають бути за червень місяць поточного року.

Якщо в Вашому реєстрі звітів вже існує звіт за формою 1-ПВ місячна (S030101<u>X</u>), створений у Державній службі статистики у червні місяці, то для

перенесення даних з форми 1-ПВ Державної служби статистики (S030101<u>X</u>) у форму з праці під Ярлик (KM...) користувачу необхідно відкрити форму 1-ПВ з праці під Ярликом КМДА, вказати той самий номер структурного підрозділу, що стоїть у відповідній статистичній формі (зазвичай це «1») та виконати кроки меню: Наступні дії – Виконати додаткову програму обробки - «Дані з...», що знаходиться у «Наступні дії».

| eren elene anner                                                                               | озил правка вигляд Серек довдка<br>половне меню<br>Соловне меню<br>Рестр звітів × кизологі ×<br>(почитовии плоекс, ооласть 7-11 криж, райол, населении пункл, вулиця гаро<br>Адреса здійснення діяльності, щодо якої подається форма звіти<br>Полярна, буд. 5, оф. 1, м. КИЇВ, 55555<br>(почитовий індекс, область / АР Крим, райол, населений пункт, вулиця /про | у 🧿 🌆 💭 🟈<br>вулок, площа тоще<br>ності (фактична<br>вулок, площа тоще | ?                                                                                                    |
|------------------------------------------------------------------------------------------------|----------------------------------------------------------------------------------------------------|------------------------------------------------------------------------|----------------------------------------------------------------------------------------------------|
|                                                                                                | Код КВЕД за репстрацією 46.22 ** Код території здійснення діяльності за КОАТУУ юридичної особи (го                                                                                                    | ловного підприєм                                                       | иства) <u>9010000000</u>                                                                                                    |
|                                                                                                | Найменування структурного підрозділу<br>Вид економічної діяльності<br>Адреса здійснення діяльності, щодо якої подається форма з<br>(область/АР Крим, район, населений пункт. вулиця/пров<br>Номер структурного підрозділу<br><u>Поле не використовуєт</u>                                                                                                    | вітності (фактич<br>лок, площа тош                                     | нна адреси):<br>ю, №оудинку/корпусу, № квартири/<br>1<br><u>ному звіті</u>                                                              |
|                                                                                                | Заповнюється в територіальному органі державно                                                                                                    | ї статистики с                                                         | Програма відкриття                                                                                                    |
| <ul> <li>, 1-ПВ. Звіт з праці (нісячя</li> <li>Стан звіту:</li> <li>Звіт готується.</li> </ul> | a)<br>изості Протокол перезірки                                                                                                    | Оберіть дію:<br>• <u>Перевірити звіт</u><br>• Виконати додаткову із    | • торо ронила издирикаци<br>Програма переврои<br>Програма сторения<br>Програма сторения<br>Данія 5303011 (Місанна)<br>ини маги торимили |

Збережіть та закрийте заповнену форму.

#### <mark>Обов'язкові форми</mark> для квартальних періодів

- Форма №1-дс Баланс
- Форма №2-дс Звіт про фінансові результати
- 1-ПВ. Звіт з праці (місячна)
- Інформація про наявність і рух основних засобів

Увага!!! Всі форми, які ви маєте надати до Департаменту комунальної власності, мають міститися в одному пакеті.

Ви несете особисту відповідальність за повноту надсилаємого пакету.

## СТВОРЕННЯ РІЧНОЇ ЗВІТНОСТІ

Річна звітність Київської міської державної адміністрації розміщена в розділі «КМДА» реєстру звітів в підрозділі «Річна звітність звітність (бюджет)». Річні документи для установ з формою фінансування - бюджет за 20хх рік створюються у періоді РІК 20хх.

|                | Облікові докунсний                                                                         | код                                                  | Прийнято                 | Відмінено | E-mail | Найменування                                                                                                    |       |   |
|----------------|--------------------------------------------------------------------------------------------|------------------------------------------------------|--------------------------|-----------|--------|----------------------------------------------------------------------------------------------------|-------|---|
| ан             | Звітність державних підп                                                                   | KM301111                                             | 01.01.2017               |           |        | , 1-ПВ. Звіт з праці (місячна)                                                                                                    |       |   |
|                | Мінпромполітики                                                                            | KM43D136                                             | 01.01.2017               |           |        | Ф №4-3д.1 Звіт про надходження і використання інших надходжень спеці                                                                                                    |       | _ |
| 1(13)          | ДФС (бюджет)                                                                               | KM43M136                                             | 01.01.2017               |           | •      | Ф №4-3м.1 Звіт про надходження і використання інших надходжень спеці                                                                                                    |       | - |
| lioui (6)      | Міністерство соціальної п                                                                  | KM7D1S36                                             | 01.01.2017               |           | •      | Ф №7д.1 (спец. ф.) Звіт про заборгованість за окремими програмами                                                                                                    | Автор |   |
| Iomunyoni (1)  | МОЗ України                                                                                | KM7D1Z36                                             | 01.01.2017               |           |        | Ф №7д.1 (заг. ф.) Звіт про заборгованість за окремими програмами                                                                                                    |       |   |
|                | Міністерство аграр, політі                                                                 | KM7M1S36                                             | 01.01.2017               |           |        | Ф №7м.1 (спец. ф.) Звіт про заборгованість за окремими програмами                                                                                                    |       |   |
|                | Держфінмоніторинг укра<br>Мінтранске арку України                                          | KM7M1Z36                                             | 01.01.2017               |           |        | Ф №7м.1 (заг. ф.) Звіт про заборгованість за окремими програмами                                                                                                    |       |   |
|                | Міністерство оборони                                                                       | KMD09017                                             | 01.01.2017               |           |        | Додаток 9 Звіт про виконання бюджету (кошторису) Фонду                                                                                                    |       | - |
|                | Позика Світового Банку                                                                     | KMD10017                                             | 01.01.2017               |           |        | Додаток 10 Пояснювальна записка до фінансовго звіту                                                                                                    |       |   |
|                | Мінпаливенерго                                                                             | KMD11017                                             | 01.01.2017               |           |        | Додаток 11 Довідка про використання кредитів (позик) від іноземних держ                                                                                                    |       |   |
|                | Міністерство Фінансів Укр                                                                  | KMD12017                                             | 0 01.2017                |           | 2      | Додаток 12 Довідка про підтвердження залишків коштів загального та спе                                                                                                    |       |   |
|                | Фонди комунального май                                                                     | KMD12027                                             | J1.01.2017               |           |        | (варіант№2) Додаток 12 Довідка про підтвердження залишків коштів зага                                                                                                    |       |   |
|                | Kowitet Dervestophoi Don                                                                   | KMD130                                               | 01.01.2017               |           |        | Додаток 13 Довідка про підтвердження залишків коштів на інших рахунка                                                                                                    |       |   |
|                | Тнша звітність                                                                             | KMD1 J17                                             | 01.01.2017               |           |        | Додаток 14 Реєстр про залишки коштів загального та спеціального фонді                                                                                                    |       |   |
|                | Звітність емітентів                                                                        | KM 15017                                             | 01.01.2017               |           |        | Додаток 15 Реєстр залишків коштів загального та спеціального фондів де                                                                                                    |       |   |
| жувач          | НБУ                                                                                        | MD16017                                              | 01.01.2017               |           |        | Додаток 16 Довідка про залишки коштів в іноземній валюті, що перебуваю                                                                                                    |       |   |
|                | Укроборонпром                                                                              | KMD17017                                             | 01.01.2017               |           | -      | Додаток 17 Довідка про залишки коштів на інших поточних рахунках в уст                                                                                                    |       |   |
| ине вікно      | ΦC3Ι                                                                                       | KMD18017                                             | 01.01.2017               |           |        | Додаток 18 Довідка про депозитні операції                                                                                                    |       |   |
| ожавна казна   | Minberton<br>Minburg Turne                                                                 | KMD19017                                             | 01.01.2017               |           |        | Лодаток 19 Ловілка про сплату до бюджету штрафів, накладених контрол                                                                                                    |       |   |
| тність держає  | Локументи АЦСК "У раїна                                                                    | KMD20017                                             | 01.01.2017               |           |        | Лодаток 20 Ловілка про причини виникнення простроченої лебіторської з                                                                                                    |       |   |
| Культури       | ME                                                                                         | KMD21017                                             | 01.01.2017               |           |        | Лолаток 21 Ловілка про причини виникнення простроченої крелиторської                                                                                                    |       |   |
| ца             | моз                                                                                        | KMD22017                                             | 01 01 2017               |           |        | Лодаток 22 Ловідка про спрямування обсягів власних надходжень, які пер                                                                                                    |       |   |
|                | кмда                                                                                       | KMD23517                                             | 01 01 2017               |           |        | Додаток 22 (спец. фонд) Довідка про направлення асиснувань розполялн                                                                                                    |       |   |
|                | Річна звітність (бюдже                                                                     | KMD23717                                             | 01 01 2017               |           |        | Додаток 23 (зас. фонд) Довідка про направлення асиснувань розпорядник                                                                                                    |       |   |
|                | Бюлжотир элітність (иг                                                                     | KMD24017                                             | 01 01 2017               |           |        | Податок 24 Порідка про використання іноземних грантів                                                                                                    |       |   |
|                | Лержводагенство                                                                            | KMD25527                                             | 01.01.2017               |           |        | Додаток 25 (спец. ф.) (держ будж.) Довідка про дебіторськи заборгованіс                                                                                                    |       | + |
|                |                                                                                            | KMD25727                                             | 01.01.2017               |           |        | Додаток 25 (след.ф.) (держбюдж.) Довідка про дебіторську заборгованість                                                                                                    |       | + |
|                |                                                                                            | ICHDEDEE/                                            | OILOILEOI/               |           |        | додаток 25 (запот) (держоюджа) довдка про деоторску заборгованетон.                                                                                                    |       |   |
| тань супровод» | <ul> <li>держаюдагенство</li> <li>▼     <li>✓ Відкривати перший створ     </li> </li></ul> | КМD25527<br>КМD25Z27<br>Бланків: 51<br>рений докумен | 01.01.2017<br>01.01.2017 |           | ×<br>× | додаток 25 (спец.ф.) (держ.ободж.) Довідка про деоторську заборгованість<br>Додаток 25 (заг.ф.) (держ.бюдж.) Довідка про дебіторську заборгованість<br>Створитих   Відмінити |       |   |

Для створення скористайтесь функцією 🗔 в командній строчці, у відкритому вікні оберіть будь-яку форму з переліку та натисніть «*Створити*».

Зверніть увагу, що пакет звітності має головний документ «Ярлик до пакету звітності КМДА форма фінансування - бюджет» (**KMDABR02**), який містить, окрім інформації щодо Вашої установи, графу «кількість підзвітних організацій», яку необхідно заповнити тільки, якщо Ви маєте підзвітні організації.

|              |                      | M.E.DOC 10.01.211 - 22334466 TOB Maria               |         |            |                | _ = ×           |
|--------------|----------------------|------------------------------------------------------|---------|------------|----------------|-----------------|
|              |                      | Файл Правка Вигляд Сервіс Довідка                    |         |            |                | _               |
| ме           | ООС МЕНЮ             | "   •   •   •   •   •   •   •   •   •                | ا 🕄 🦿 🖏 | 🚔 😜 🏟 🙇 📃  | / 🧿 🐚 🗢 🙆 🕗    | <b>•</b> -      |
|              |                      | Головне меню Реєстр звітів X КМДАВ                   | 3R01 ×  |            |                |                 |
|              |                      |                                                      |         |            |                |                 |
|              |                      |                                                      |         |            |                |                 |
|              |                      |                                                      |         |            |                |                 |
|              | _                    |                                                      |         |            |                |                 |
|              | Ярлик до і           | акету річної звітності КМДА                          |         |            |                |                 |
|              | φυρκαφι              | ансування - оюджет                                   |         |            |                |                 |
|              | Підприємст           | BO TOB Maria                                         |         |            |                |                 |
|              | ЕДРПОУ               | 22334466                                             |         |            |                |                 |
|              | Кількість пі         | дзвітних організацій 🛛 – 🦰                           |         |            |                |                 |
|              | за                   | Рік 2017                                             |         |            |                |                 |
|              | Бухгалтер            | Ващенко Валентина Миколаївна                         | тел. 🔄  | 0441251212 |                |                 |
|              | Директор             | Шевченко Андрій Андрійович                           | тел.    | 0441251212 |                |                 |
|              |                      |                                                      |         |            |                |                 |
|              |                      |                                                      |         |            |                |                 |
|              |                      |                                                      |         |            |                |                 |
|              |                      |                                                      |         |            |                |                 |
|              |                      |                                                      |         |            |                |                 |
|              |                      |                                                      |         |            |                |                 |
|              |                      |                                                      |         |            |                | · ·             |
| Наступні дії | Примітка Власти      | вості Протокол перевірки                             |         |            |                |                 |
| 3 питань суп | роводження «M.E.Doc» | звертайтесь за телефоном: «До Розробника» - (044)206 | -72-10  |            |                | 90% - +         |
| م<br>ا       | c) 🤶 📄               | 💼 🚿 🕿 🔞 🜽 💷                                          |         |            | я <sup>я</sup> | ^ 9 ENG 10:35 □ |

У реєстрі документів під Ярликом розташовано перелік всіх форм звітності, які можуть бути подані до КМДА.

Заповніть всі форми звітності, які мають містити Ваші показники та перевірте на наявність помилок, натиснувши «F4» або обравши в командній строчці функцію .

Якщо форма не містить помилок – отримаєте наступне повідомлення:

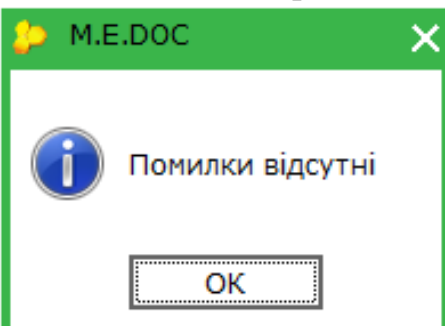

Якщо буде знайдено помилки у звіті – Ви зможете переглянути їх зміст в протоколі перевірки:

|                         | Валовий:                                                                          |                  |                          |          |        |  |  |  |  |
|-------------------------|-----------------------------------------------------------------------------------|------------------|--------------------------|----------|--------|--|--|--|--|
|                         | прибуток                                                                          | 071              | 4 265,00                 | 1 030,00 | 894,00 |  |  |  |  |
|                         | збиток                                                                            | 072              | -                        | -        | -      |  |  |  |  |
|                         | Інші операційні доходи                                                            | 080              | -                        | -        | -      |  |  |  |  |
| 📵 🚔 Фінансовий пла      | 🖲 👼 Фінансовий план підприєнства                                                  |                  |                          |          |        |  |  |  |  |
| Значення ряд.071 гр.3 г | товинно дорівнювати позитивному значенню різниці ряд.050 та 060 гр.3              |                  |                          |          |        |  |  |  |  |
| Значення ряд.121 грЗ п  | овинно дорівнювати позитивному значенню суми ряд.071 та 080, зменшеної на значені | ія за рядками 07 | '2, 090, 100 та 110 гр.3 |          |        |  |  |  |  |
|                         |                                                                                   |                  |                          |          |        |  |  |  |  |
|                         |                                                                                   |                  |                          |          |        |  |  |  |  |
|                         |                                                                                   |                  |                          |          |        |  |  |  |  |
| Частупні дії 🗌 Примітка | Властивості Протокол перевірки                                                    |                  |                          |          |        |  |  |  |  |

Зверніть увагу, що в формах для внесення інформації щодо кодів та назви програмної класифікації реалізовано вихід в довідник - позначка кінці рядка. Для подання звітності до Департаменту комунальної власності – заповнення цих полів не обов'язкове.

| МЕНЮ          | Словне меню Ресстр звіті      | B X KM2KD033 >      |                                   | <b>~</b>                   |                                      | ₽ ⊪⊕ ⊽ ⊽                                          | ¥ 🖕 .                         | Додаток 1<br>до Поряду с<br>та одержува<br>загальнообо<br>стражування<br>(пункт 1 розд | кладання (<br>чами бюдж<br>в'язкового ,<br>цілу II) |
|---------------|-------------------------------|---------------------|-----------------------------------|----------------------------|--------------------------------------|---------------------------------------------------|-------------------------------|----------------------------------------------------------------------------------------|-----------------------------------------------------|
|               |                               | про на              | дходя <mark>🔑 Дові</mark><br>Файл | дник : Коди<br>Вигляд      | програмної кла                       | сифікації видатків (КПКВ                          | ) _ 🗆 X                       | <u>2д,</u> №2м)                                                                        |                                                     |
| Установа      | Товариство з обмеженою ві     | дповідальністю "АЛІ | MA3"                              |                            | Пошук                                | ]                                                 |                               |                                                                                        | за Є,                                               |
| Територія     | М.КИЇВ                        |                     | Номер                             | Наймен                     | ування                               |                                                   | ^                             |                                                                                        | за Кі                                               |
| Організацій   | но-правова форма господа      | жання Това          | риствс 110660                     | 0 Добудов                  | а атомних елект                      | гростанцій на території                           | України 🔤                     |                                                                                        | за К                                                |
| Код та назв   | за відомчої класифікації вид  | атків та кредитува  | ання д 120100<br>120101           | 0 Апарат I<br>0 Керівниі   | Иіністерства еко<br>ітво та управлін | номічного розвитку і то<br>на у сфері економічног | ргівлі Україн<br>о розвитку і |                                                                                        |                                                     |
|               |                               |                     | 120102                            | 0 Внески )                 | /країни до бюдж                      | ету СОТ, за участь Укр                            | аїни в прогр                  |                                                                                        |                                                     |
| Код та назв   | за програмної класифікації в  | зидатків та кредит  | <b>YBAHH</b> 120103               | 0 Забезпе<br>0 Прикрая     | чення двосторон                      | нього співробітництва                             | України з ін                  |                                                                                        |                                                     |
| Добудова ат   | гомних електростанцій на тери | порії України       | 120105                            | <ol> <li>Держав</li> </ol> | ні науково-техні                     | чні програми та науков                            | ві частини д                  |                                                                                        |                                                     |
| Код та назв   | за типової відомчої класифі   | кації видатків та к | редит 120107                      | 0 Дослідж                  | ення, прикладні                      | наукові і науково-техні                           | чні розробкі                  |                                                                                        |                                                     |
| 14            |                               |                     | 120108                            | 0 Проведе<br>0 Пілвище     | ння науково-пр<br>ння кваліфікації   | актичних конференцій<br>лержавних службовців      | і семінарів з<br>у сфері екс  |                                                                                        |                                                     |
| код та назе   | ва програмної класифікації    | видатків та креди   | 120110                            | 0 Підвище                  | ння кваліфікації                     | державних службовців                              | у Центрі пє                   | асифікаціі                                                                             |                                                     |
| видатків та   | скредитування місцевих ок     | джены / Тимчасов    | SOT KUR 120112                    | 0 Фінансо                  | ва підтримка вид                     | дань з економічних пит                            | ань 💌                         | 10                                                                                     |                                                     |
| самоврядув    | заппя, які пе застосовують    | програмно-цивово    |                                   |                            |                                      |                                                   |                               |                                                                                        |                                                     |
| Періодичність | квартальна річна              |                     |                                   |                            |                                      | 2000                                              |                               |                                                                                        |                                                     |
| Одиниця вимі  | іру: грн. коп.                |                     |                                   |                            |                                      | Вибрати                                           | Відмінити                     |                                                                                        |                                                     |
|               |                               | КЕКВ Код            | Затверджени                       | 1 3                        | атверджено                           | Залишок на                                        | падиши                        | ) Касові                                                                               | i                                                   |
| 1             | Показники                     | Та/або Подока       | на звітний                        |                            | на звітний                           | DOVATOR                                           | коштів                        | RA REITHI                                                                              | лй                                                  |

Після заповнення кода, він відображається перед назвою звіту в реєстрі документів.

| пессос<br>на елетновий документ                | М.Е.DOC 10.01.189 - 00201081 ТОВ "АЛМАЗ"<br>Файл Правка Вигляд Сервіс Довідка<br>Файл Правка Вигляд Сервіс Довідка<br>Файл Правка Вигляд Сервіс Довідка<br>Головне меню Реєстр звітів Х | ] 🗊 🖶 📢            |
|------------------------------------------------|----------------------------------------------------------------------------------------------------|--------------------|
| Стан                                           | Період І Квартал 🔻 2017 💌 Нал                                                                                                    | аштування комплек  |
| Bci (183)                                      |                                                                                                    | Звіт               |
| Нові (50)                                      | Код Найменування 4                                                                                                    | Дата модифікації   |
| Імпортовані (1)<br>Вірні (4)                   | 🖃 КМDABK01 Ярлик до пакету звітності КМДА форм                                                                                                    | 21.06.2017 13:12   |
| Помилкові (2)                                  | КМ2КD033 1106600, Ф №2д Звіт про надходженн                                                                                                    | - 21.06.2017 13:13 |
| В дорозі (68)<br>Неприйняті (58)               | КМFINB01 Форма №1-дс Баланс                                                                                                    |                    |
| Корзина (192)                                  | КМFINR01 Форма №2-дс Звіт про фінансові резу                                                                                                    | a                  |
|                                                | КМ2КМ033 ,Ф №2м Звіт про надходження та вик                                                                                                    | 0                  |
|                                                | КМ41КD33 , Ф №4-1д Звіт про надходження і ви                                                                                                    | k                  |
|                                                | КМ41КМЗЗ , Ф №4-1м Звіт про надходження і ви                                                                                                    | k                  |
|                                                | КМ42КD33 ,Ф №4-2д Звіт про надходження і вик                                                                                                    | 0                  |
|                                                | КМ42КМ33 ,Ф №4-2м Звіт про надходження і вик                                                                                                    | 0                  |
| Одержувач                                      | КМ43D133 ,Ф №4-3д.1 Звіт про надходження і в                                                                                                    | ŀ                  |
| Bci                                            | … КМ43М133 ,Ф №4-3м.1 Звіт про надходження і в                                                                                                    | ŀ                  |
| Державна служба статистики                     | КМ43КD33 ,Ф №4-3д Звіт про надходження і вик                                                                                                    | 0                  |
| едине вікно<br>Звітність державних підерженств | КМ43КМЗЗ ,Ф №4-Зм Звіт про надходження і вик                                                                                                    | 0                  |
| КМДА                                           | КМ44KD33 ,Ф №4-4д Звіт про надходження і вик                                                                                                    | 0                  |
|                                                | КМ7D1S33 ,Ф №7д.1 (спец. ф.) Звіт про заборго                                                                                                    | E                  |

Для того, щоб повторно додати до пакету звітів форму, яка вже створена (у випадку, наприклад, коли в пакеті мають бути два документи за однією формою, але з різним бюджетуванням), необхідно натиснути **с** та обрати потрібну форму з запропонованого переліку.

|                                        | Новий звіт                                                                                                    | Ctrl+N                            |                    |                    |        |       |      |  |
|----------------------------------------|----------------------------------------------------------------------------------------------------|-----------------------------------|--------------------|--------------------|--------|-------|------|--|
| ан                                     | ,3ведена форма Ф №7д                                                                                                    | (заг. ф.) Звіт про                | штування комплен   | сту бланків        |        |       |      |  |
| Bci (183)                              |                                                                                                    |                                   | Звіт               |                    |        |       |      |  |
| Нові (50)                              | ,3ведена форма Ф №7д                                                                                                    | (спец. ф.) Звіт про               | Дата модифікації   | Група              | Стан   | Автор | Прим |  |
| Імпортовані (1)<br>Вірні (4)           | ,3ведена форма Ф №7д.                                                                                                    | 1 (заг. ф.) Звіт пр               | 21.06.2017 13:12   | Бюджетна звітність | Новий  | Admin |      |  |
| Помилкові (2)                          |                                                                                                    |                                   | 21.06.2017 13:13   | Бюджетна звітність | Вірний | Admin |      |  |
| В дорозі (68)<br>Неприйняті (58)       | ,3ведена форма Ф №7д.                                                                                                    | 1 (спец. ф.) Звіт п               |                    | Бюджетна звітність |        |       |      |  |
| Корзина (192)                          |                                                                                                    |                                   |                    | Бюджетна звітність |        |       |      |  |
|                                        | ,Ф №2д Звіт про надход»                                                                                                    | ження та використа                |                    | Бюджетна звітність |        |       |      |  |
|                                        |                                                                                                    |                                   |                    | Бюджетна звітність |        |       |      |  |
|                                        | ,Ф №2м Звіт про надход»                                                                                                    | ження та використа                |                    | Бюджетна звітність |        |       |      |  |
|                                        |                                                                                                    |                                   |                    | Бюджетна звітність |        |       |      |  |
|                                        | , Ф №4-1д Звіт про надхо                                                                                                    | одження і викорис                 |                    | Бюджетна звітність |        |       |      |  |
| держувач                               |                                                                                                    |                                   |                    | Бюджетна звітність |        |       |      |  |
| Bci                                    | , Ф №4-1и заїї про надходження і викорис<br>,Ф №4-2д Звіт про надходження і використ<br>,Ф №4-2м Звіт про надходження і використ |                                   | Бюджетна звітність |                    |        |       |      |  |
| Державна служба статистики             |                                                                                                    |                                   | Бюджетна звітність |                    |        |       |      |  |
| Єдине вікно                            |                                                                                                    |                                   | Бюджетна звітність |                    |        |       |      |  |
| зыпність державних підприємств<br>кмла |                                                                                                    |                                   | Бюджетна звітність |                    |        |       |      |  |
|                                        |                                                                                                    |                                   | Бюджетна звітність |                    |        |       |      |  |
|                                        | .Ф №4-3д.1 Звіт про над                                                                                                    | . 1 Звіт про надходження і викори |                    | Бюджетна звітність |        |       |      |  |
|                                        | ,                                                                                                    |                                   |                    | Бюджетна звітність |        |       |      |  |
|                                        | ,Ф №4-Зд Звіт про надхо                                                                                                    | дження і використ                 |                    | Бюджетна звітність |        |       |      |  |
|                                        |                                                                                                    |                                   |                    | Бюджетна звітність |        |       |      |  |
|                                        | ,Ф №4-Зм.1 Звіт про над:                                                                                                    | ходження і викори                 |                    | Бюджетна звітність |        |       |      |  |
|                                        |                                                                                                    |                                   |                    | Бюджетна звітність |        |       |      |  |
|                                        | ,Ф №4-Зм Звіт про надхо                                                                                                    | дження і використ                 |                    | Бюджетна звітність |        |       |      |  |
|                                        | ,Ф №4-4д Звіт про надхо                                                                                                    | дження і використ                 |                    |                    |        |       |      |  |
|                                        | ,Ф №7д.1 (заг. ф.) Звіт п                                                                                                    | ро заборгованіс                   |                    |                    |        |       |      |  |
|                                        | ,Ф №7д.1 (спец. ф.) Звіт                                                                                                    | про заборговані                   |                    |                    |        |       |      |  |

Наразі створення та заповнення документу за формою 1-ПВ в пакеті КМДА можна робити не маючи аналогічного документа в Державній службі статистики. Дані можна заповнювати беспосередньо в бланку КМ30111х. Дані в цьому документі мають бути за грудень місяць поточного року.

Якщо в Вашому реєстрі звітів вже існує звіт за формою 1-ПВ місячна (S030101<u>X</u>), створений у Державній службі статистики у червні місяці, то для

перенесення даних з форми 1-ПВ Державної служби статистики (S030101<u>X</u>) у форму з праці під Ярлик (KM...) користувачу необхідно відкрити форму 1-ПВ з праці під Ярликом КМДА, вказати той самий номер структурного підрозділу, що стоїть у відповідній статистичній формі (зазвичай це «1») та виконати кроки меню: Наступні дії – Виконати додаткову програму обробки - «Дані з...», що знаходиться у «Наступні дії».

|                                     | Фам Правка вигляд Серви довдка<br>толовне меню Ресстр звітв × кмзололі ×<br>политиовии іноекс, ооласть 771 гулим, район, населении пункли, вулиця прос<br>Адреса здійснення діяльності, щодо якої подається форма звіт<br>Попярна, буд. 5, оф. 1, м. КИЇВ, 55555<br>(поштовий індекс, область /АР Крим, район, населений пункт, вулиця /прос | Э      Ф     С     С | ?                                                                 |
|-------------------------------------|----------------------------------------------------------------------------------------------------|----------------------------------------------------------------------------------------------------|-------------------------------------------------------------------|
|                                     | ** Код КВЕД за регістрацією 46.22                                                                                                    |                                                                                                    |                                                                   |
|                                     | ** Код території здійснення діяльності за КОАТУУ юридичної особи (го                                                                                                    | оловного підприєм                                                                                                    | ства) 901000000                                                   |
|                                     | Найменування структурного підрозділу                                                                                                    |                                                                                                    |                                                                   |
|                                     | Вид економічної діяльності                                                                                                    |                                                                                                    |                                                                   |
|                                     | Адреса здійснення діяльності, щодо якої подається форма                                                                                                    | звітності (фактич                                                                                                    | на адреса)                                                        |
|                                     | /- E                                                                                                    |                                                                                                    | No 51                                                             |
|                                     | (ооласть/АР крим, раион, населении пункт. вулиця/пров                                                                                                    | улок, площа тощо                                                                                                    | о, № огоинку/корпусу, № квартири/                                 |
|                                     | Номер структурного підрозділу                                                                                                    |                                                                                                    | 1                                                                 |
|                                     |                                                                                                    |                                                                                                    |                                                                   |
|                                     | Поле не використовує                                                                                                    | ться в електрон                                                                                                    | ному звіті                                                        |
|                                     | Заповнюється в територіальному органі державно                                                                                                    | от статистики с                                                                                                    | Програма відкриття IIДГ<br>Програма модифікації                   |
| 闦 🖷 , 1-ПВ. Звіт з праці (міся      | на)                                                                                                    |                                                                                                    | Програма перевірки                                                |
| Стан звіту:                         |                                                                                                    | Оберіть дію:<br>• Перерірити звіт                                                                                                    | Програма обробки після вибору з справочника<br>Програма створення |
| <ul> <li>Звіт готується.</li> </ul> |                                                                                                    | • Виконати додаткову при                                                                                                    | Дані з 50301011 (Місячна)                                         |
|                                     |                                                                                                    |                                                                                                    |                                                                   |
| Настисні сії Пониїтка Роз           |                                                                                                    |                                                                                                    |                                                                   |
| паступні дії принітка ВЛа           | протоколпереврки                                                                                                    |                                                                                                    |                                                                   |

Збережіть та закрийте заповнену форму.

#### Обов'язкові форми для періоду Рік

- Форма №1-дс Баланс
- Форма №2-дс Звіт про фінансові результати
- Форма №3-дс. Звіт про рух грошових коштів
- Форма №4-дс. Звіт про власний капітал
- Форма №5-дс. Примітки до річної фінансової звітності.
- 1-ПВ. Звіт з праці (місячна)

<u>Увага!!!</u> Всі форми, які ви маєте надати до Департаменту комунальної власності, мають міститися в одному пакеті.

Ви несете особисту відповідальність за повноту надсилаємого пакету.

#### ВІДПРАВКА ПАКЕТУ ЗВІТНОСТІ

1. Для перевірки пакету звітності станьте курсором на Ярлик до

-

пакету (у разі відправлення Заяви – на форму) та скористайтесь функцією для перевірки форми або натисніть «F4». Якщо є помилки, виправте їх та повторіть перевірку.

2. Якщо помилки відсутні, на панелі інструментів натисніть «Відправити»:

|   | 141. | L.DOO 11.02.012 2 | 2000-10 091 | VIIVI I | 201       |        |       |
|---|------|-------------------|-------------|---------|-----------|--------|-------|
|   | Фа   | айл Правка Вигл   | іяд Сервіс  | Дов     | зідка     |        |       |
| E |      | - 卢 📥 🗐           | 1 🗃 😂       |         |           |        |       |
|   |      |                   | Bi          | лпра    | вити      |        |       |
|   | Г    | оловне меню       | Реєстр      | звіті   | вх        |        |       |
| - | _    |                   |             |         |           |        |       |
|   |      | Період Рік        |             | •       | 2020      | •      | Нала  |
|   |      |                   |             |         |           |        |       |
|   |      | Код               | Ha          | ймен    | ування    |        | Дата  |
|   |      | KMDAGP01          | Проект, Яр  | лик л   | 10 пакету | звітно | 21.10 |

3. У відкритому вікні за замовчуванням зазначена адреса Київської міської адміністрації, натисніть «*ОК*».

| 🔑 Вибір адресата | _ 🗆 ×                           |
|------------------|---------------------------------|
|                  |                                 |
| Найменування     | Дата закінчення дії сертифіката |
| КМДА             | 30.01.2019                      |
| ] 4              | ,                               |
|                  | ОК Відмінити                    |

4. У наступному вікні головний бухгалтер має поставити відмітку «Використовувати захищений носій» АБО обрати каталог, в якому зберігається секретний ключ до його сертифікату (у разі використання файлового ключа), ввести пароль, та натиснути «ОК»

|                                               | Тип підпису: Бу                            | хгалтер        |                                 |  |
|-----------------------------------------------|--------------------------------------------|----------------|---------------------------------|--|
| Вибраний сертифікат                           |                                            |                |                                 |  |
| ЕДРПОУ: 22334466                              |                                            | ДРФО:          | 1863954244                      |  |
| Гермін дії, днів: 329                         |                                            | Діє до:        | 17.03.2021                      |  |
| Видавець: АЦСК ТОВ "Центр сертиф<br>"Україна" | ГОВ "Центр сертифікації ключів ПІБ:<br>на" |                | Ващенко Валентина<br>Миколаївна |  |
| 🗌 Використовувати захищений нос               | ій                                         |                |                                 |  |
| Каталог з секретними ключами:                 | C:\Users\diden                             | ko\Desktop\223 | 34466\22334466                  |  |
|                                               | ****                                       | 3берігати      | пароль протягом сеансу          |  |

5. далі з'явиться вікно із типом підпису «*Директор*». Керівник підприємства має повторити дії, описані у попередньому пункті для бухгалтера

|                                                            | Тип пілпису: Ль                            | пектор  |                            |  |  |
|------------------------------------------------------------|--------------------------------------------|---------|----------------------------|--|--|
| Зибраний сертифікат                                        |                                            |         |                            |  |  |
| ЕДРПОУ: 22334466                                           |                                            | ДРФО:   | 4578654231                 |  |  |
| Термін дії, днів: 329                                      |                                            | Діє до: | 17.03.2021                 |  |  |
| Видавець: АЦСК ТОВ "Центр сертифікації ключів<br>"Україна" |                                            | ПІБ:    | Шевченко Андрій Андрійович |  |  |
| Використовувати захищений но                               | сій                                        |         |                            |  |  |
| (аталог з секретними ключами:                              | C:\Users\didenko\Desktop\22334466\22334466 |         |                            |  |  |
|                                                            | ****                                       |         |                            |  |  |

6. ті ж самі дії необхідно виконати для печатки (якщо на Вашому підприємстві її використовують)

|                                               | Тип підпису: Печат | ка установи    |                      |    |
|-----------------------------------------------|--------------------|----------------|----------------------|----|
| Вибраний сертифікат                           |                    |                |                      |    |
| ЄДРПОУ: 22334466                              |                    | ДРФО:          | 22334466             |    |
| Термін дії, днів: 329                         |                    | Діє до:        | 17.03.2021           |    |
| Видавець: АЦСК ТОВ "Центр сертис<br>"Україна" | рікації ключів     | ПІБ:           | ТОВ Магія            |    |
| Використовувати захищений нос                 | ій                 |                |                      |    |
| Каталог з секретними ключами:                 | C:\Users\diden     | ko\Desktop\223 | 34466\22334466       |    |
| Пароль секретного ключа:                      | ****               | 🗆 Зберігати    | пароль протягом сеан | су |

7. далі програма виведе вікно для шифрування звіту (для безпечного обміну звітністю між Вами та органом управління). Поставте відмітку «Використовувати захищений носій» АБО оберіть каталог, в якому зберігається секретний ключ до сертифікату шифрування (у разі використання файлового ключа), введіть пароль та натисніть «ОК»

| Тип під                                                    | пису: Печатка уста | нови - шифрува            | яння                   |  |
|------------------------------------------------------------|--------------------|---------------------------|------------------------|--|
| Вибраний сертифікат                                        |                    |                           |                        |  |
| ЕДРПОУ: 22334466                                           |                    | ДРФО:                     | 22334466               |  |
| ермін дії, днів: 329                                       |                    | Діє до:                   | 17.03.2021             |  |
| Зидавець: АЦСК ТОВ "Центр сертифікації ключів<br>"Україна" |                    | ПІБ:                      | ТОВ Магія              |  |
| Використовувати захищений но                               | сій                |                           |                        |  |
| (аталог з секретними ключами:                              | C:\Users\diden     | <pre>ko\Desktop\223</pre> | 34466\22334466         |  |
|                                                            | ****               | 🗌 Зберігати               | пароль протягом сеансу |  |

8. Через деякий час (5-10 хвилин) подбайте про отримання квитанції,

натиснувши 😻 або «*F9*».

У разі наявності відповіді з'явиться вікно для розшифрування квитанцій (повідомлень). Поставте відмітку «Використовувати захищений носій» АБО оберіть каталог, в якому зберігається секретний ключ до сертифікату шифрування (у разі використання файлового ключа), введіть пароль та натисніть «ОК»

| Тип під                                                    | пису: Печатка уста | нови - шифрува | вння                   |  |
|------------------------------------------------------------|--------------------|----------------|------------------------|--|
| Зибраний сертифікат                                        |                    |                |                        |  |
| ЕДРПОУ: 22334466                                           |                    | ДРФО:          | 22334466               |  |
| Гермін дії, днів: 329                                      |                    | Діє до:        | 17.03.2021             |  |
| Видавець: АЦСК ТОВ "Центр сертифікації ключів<br>"Україна" |                    | ПІБ:           | ТОВ Магія              |  |
| Використовувати захищений но                               | сій                |                |                        |  |
| (аталог з секретними ключами:                              | C:\Users\diden     | ko\Desktop\223 | 34466\22334466         |  |
| Тароль секретного ключа:                                   | ****               | 🗌 🗆 Зберігати  | пароль протягом сеансу |  |

9. Якщо Ви відправляли заяву на реєстрацію, то Ви маєте отримати лише одне повідомлення та квитанцію №1, що свідчать про вдалу реєстрацію Ваших КЕП на приймальному шлюзі Київської міської адміністрації:

| 少 Отримано повідомлення 📃 🗖                                                                                                    | × |
|----------------------------------------------------------------------------------------------------|---|
| Отримано повідомлення                                                                                                    |   |
| Заява на реєстрацію електронних цифрових підлисів у системі електронної звітності<br>державних підприємств<br>II Квартал 2017                                                                                                    |   |
| Підписано: Печатка КП ГІОЦ.                                                                                                    |   |
| Повідомлення про отримання звітності<br>Підприемство: 22334466<br>Звіт: 803800022334466KMDAZ00110000003062017.PRZ<br>Звіт доставлено в поштову скриньку Київської міської державної адміністрації 21.07.2017 в<br>18:06.44.<br>Через певний час подбайте про прийом квитанції №1 щодо результатів перевірки<br>Вашого електронного звіту.<br>Відправник: Шлюз прийому звітності Київської міської державної адміністрації                                                                                                    |   |
| Отримана перша квитанція                                                                                                    |   |
| Заява на реестрацію електронних цифрових підписів у системі електронної звітності<br>пержавних підприемств<br>II Квартал 2017<br>Квитанція №1<br>Підприемство: 22334466<br>Звіт:<br>За період: II Квартал.2017 р.<br>Звіт доставлено до Центру обробки електронних звітів Органу управління 21.07.2017 у 18:06:44<br>Реєстраційний номер звіту: 900000488 (803800022334466KMDAZ00110000003062017.PRZ)<br>Звіт відповідає формату, визначеному Органом управління.<br>Електронні цифрові підписи перевірено.<br>Звіт прийнято для подальшої обробки. У випадку виявлення<br>помилок при здійсненні обробки даних звіту в<br>Органі управління та(або) необхідності надання уточнень<br>Вам буде повідомлено додатково.<br>Відправник: Центр обробки електронних звітів Органу управління | • |
| ОК                                                                                                    | ] |

Відправляти таку заяву необхідно виконати **ОДНОРАЗОВО** перед першим поданням звітності до Київської міської державної адміністрації **АБО У РАЗІ ЗМІНИ СЕРТИФІКАТІВ ПІДПИСУВАЧІВ**.

Якщо Ви відправили пакет звітності, Ви отримаєте повідомлення та дві квитанції. Звіт вважається прийнятим контролюючим органом за умови, що друга квитанція буде позитивна.

| 少 Отримано повідомлення 🛛 💶 🗙                                                                                                    |
|----------------------------------------------------------------------------------------------------|
| Отримана друга квитанція                                                                                                    |
| Ярлик до пакету звітності КМДА форма фінансування - бюджет<br>І Квартал 2017                                                                                                    |
| Квитанція №2<br>Підприємство: 22111991<br>Звіт:<br>2-ріт. водаварно до Центри обробии одокторичник орітір Органичирородінно 21.06.2017 и 14:26:22                                                                                                    |
| Зыт доставлено до центру обробки електронних зыпа Органу управління 21.06.2017 у 14.26.32<br>Реєстраційний номер звіту: 9000000150 (532040022111991КМDABK0110000033032017.PRZ)<br>Звіт відповідає формату, визначеному Органом управління.<br>Електронні шифрові пілиски перевірено |
| Звіт прийнято для подальшої обробки. У випадку виявлення<br>помилок при здійсненні обробки даних звіту в                                                                                                    |
| Органі управління та(або) необхідності надання уточнень<br>Вам буде повідомлено додатково.                                                                                                    |
| Документ перевірений:<br>КМDABK01 Ярлик до пакету звітності КМДА форма фінансування - бюджет                                                                                                    |
| КМ2КD033 1106600,Ф№2д Звіт про надходження та використання коштів загального фонду<br>Попередження: Поле 'КВК' не заповнено або заповнено не коректно                                                                                                    |
| КМ2КD033 1201020,Ф №2д Звіт про надходження та використання коштів загального фонду<br>Попередження: Поле 'КВК' не заповнено або заповнено не коректно                                                                                                    |
| КМFINB01 Форма №1-дс Баланс                                                                                                    |
| КМFINR01 Форма №2-дс Звіт про фінансові результати                                                                                                    |
| Відправник: Центр обробки електронних звітів Органу управління                                                                                                    |
|                                                                                                    |
|                                                                                                    |
| ОК                                                                                                    |

Статус відправленого Вами документа зміниться на «Прийнятий».

Якщо перша або друга квитанція мають інформацію щодо наявності помилок, скопіюйте неприйнятий пакет звітності, скористувавшись функцією в командній строчці програми, виправте зазначені в квитанції помилки та направте звітність повторно.

## **ДОДАТКОВІ ІНСТРУКЦІЇ**

### Якщо відсутній розділ «КМДА» в реєстрі звітів – Ваші дії:

1. Обрати розділ «*Адміністрування*» в Головному меню програми та натиснути «*Налаштування комплектності бланків*»

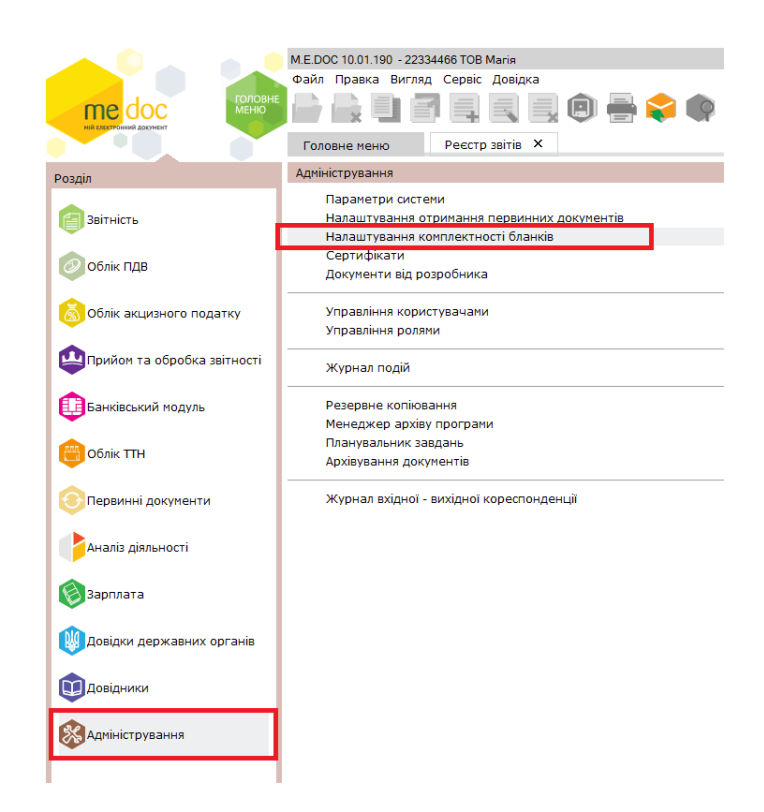

2. У відкритому вікні оберіть «*Вибрати тільки діючі*» або встановіть позначку «*v*» біля комплекту бланків «КМДА» та натисніть «*Зберегти*»

| 🐤 Налаштування комплектності бланків                             | ×  |
|------------------------------------------------------------------|----|
| Тип комплекту бланків звітності: Повний комплект бланків Змінити |    |
| Пошук по найменуванню: Знайти да                                 | лі |
| Ви можете змінити склад обраного комплекту бланків.              |    |
| <ul> <li></li></ul>                                              | •  |
| Вибрати тільки діючі бланк                                       | и  |
| Допомога Зберегти Відмін                                         | a  |

#### Якщо Ви створили декілька пакетів звітів у одному звітному періоді:

1. Оберіть форму, яку Ви бажаєте перенести до іншого пакету звітності та

| оберіть |  |
|---------|--|

| йл Правка Вигляд Серейс Довідка<br>🔓 🧀 👍 🗐 🎦 😂 🖳 🖳 🗐 🗐 🖶 😂 🏢 🏟 🚽 🗘 🥎 |                                       |                  |          |        |       |  |  |  |  |
|----------------------------------------------------------------------|---------------------------------------|------------------|----------|--------|-------|--|--|--|--|
| оловне меню г переністити к                                          |                                       |                  |          |        |       |  |  |  |  |
| Період II Квартал 🔻 2017 💌 Налаштування комплекту бланків            |                                       |                  |          |        |       |  |  |  |  |
| Звіт<br>Кол Наймонурання Пата молифіканії Група Стан                 |                                       |                  |          |        |       |  |  |  |  |
| код                                                                  | Наименування                          | дата модифікації | група    | Стан   | ABTO  |  |  |  |  |
| KMDABKUI                                                             | ярлик до пакету звітності кмда форм   | 21.07.2017 18:24 | ьюджетна | Новии  | Admin |  |  |  |  |
| KMFINB01                                                             | Форма №1-дс Баланс                    | 21.07.2017 18:25 | Бюджетна | Вірний | Admin |  |  |  |  |
| KM41KD33                                                             | 6561040_, Ф №4-1д Звіт про надходж    | 21.07.2017 18:25 | Бюджетна | Вірний | Admin |  |  |  |  |
| KMFINR01                                                             | Форма №2-дс Звіт про фінансові резу   |                  | Бюджетна |        |       |  |  |  |  |
| KM2KD033                                                             | ,Ф №2д Звіт про надходження та вик    |                  | Бюджетна |        |       |  |  |  |  |
| KM2KM033                                                             | ,Ф №2м Звіт про надходження та вик    |                  | Бюджетна |        |       |  |  |  |  |
| KM41KM33                                                             | , Ф №4-1м Звіт про надходження і вин  |                  | Бюджетна |        |       |  |  |  |  |
| KM42KD33                                                             | ,Ф №4-2д Звіт про надходження і вик   |                  | Бюджетна |        |       |  |  |  |  |
| KM42KM33                                                             | ,Ф №4-2м Звіт про надходження і вик   |                  | Бюджетна |        |       |  |  |  |  |
| - KM43D133                                                           | ,Ф №4-3д.1 Звіт про надходження і ви  |                  | Бюджетна |        |       |  |  |  |  |
| - KM43M133                                                           | ,Ф№4-3м.1 Звіт про надходження і ви   |                  | Бюджетна |        |       |  |  |  |  |
| KM43KD33                                                             | ,Ф №4-Зд Звіт про надходження і вик   |                  | Бюджетна |        |       |  |  |  |  |
| КМ43КМ33                                                             | ,Ф №4-3м Звіт про надходження і вик   |                  | Бюджетна |        |       |  |  |  |  |
| KM44KD33                                                             | ,Ф №4-4д Звіт про надходження і вик   |                  | Бюджетна |        |       |  |  |  |  |
| KM7D1S33                                                             | ,Ф №7д.1 (спец. ф.) Звіт про заборгов |                  | Бюджетна |        |       |  |  |  |  |
| KM7D1Z33                                                             | ,Ф №7д.1 (заг. ф.) Звіт про заборгова |                  | Бюджетна |        |       |  |  |  |  |
| KMZV7S09                                                             | ,Зведена форма Ф №7д (спец. ф.) Зві   |                  | Бюджетна |        |       |  |  |  |  |
| KMZV7Z09                                                             | ,Зведена форма Ф №7д (заг. ф.) Звіт і |                  | Бюджетна |        |       |  |  |  |  |
| KMZ71S09                                                             | ,3ведена форма Ф №7д.1 (спец. ф.) 3   |                  | Бюджетна |        |       |  |  |  |  |
| KMZ71Z09                                                             | ,Зведена форма Ф №7д.1 (заг. ф.) Зві  |                  | Бюджетна |        |       |  |  |  |  |
| KMD18012                                                             | Додаток 28 Довідка про суми дебітор   |                  | Бюджетна |        |       |  |  |  |  |
| KMD30012                                                             | Додаток 22 Довідка про спрямування    |                  | Бюджетна |        |       |  |  |  |  |
| KMDABK01                                                             | Ярлик до пакету звітності КМДА форм   | 21.07.2017 18:26 | Бюджетна | Новий  | Admin |  |  |  |  |
| KM43D133                                                             | 2761130,Ф №4-3д.1 Звіт про надходж    | 21.07.2017 18:26 | Бюджетна | Вірний | Admin |  |  |  |  |
| KMFINB01                                                             | Форма №1-дс Баланс                    |                  | Бюджетна |        |       |  |  |  |  |
| KMFINR01                                                             | Форма №2-дс Звіт про фінансові резул  |                  | Бюджетна |        |       |  |  |  |  |
|                                                                      |                                       |                  |          |        |       |  |  |  |  |

2. У відкритому вікні натисніть «*Існуюча*» та оберіть необхідний Ярлик із запропонованих, натисніть «*ОК*»

|    | період п | Квартал 🔻 2017                | • Нал        | аштуван  | ня комплен | кту бланків  |           |         |              |                   |              |                 |  |
|----|----------|-------------------------------|--------------|----------|------------|--------------|-----------|---------|--------------|-------------------|--------------|-----------------|--|
|    |          |                               |              |          | Звіт       |              |           |         |              | Подан             |              | ння             |  |
|    | Код      | Найменування                  |              | Дата мо  | одифікації | Група        | Стан      | Автор   | Примітка     | Код інспекції     | Термін       |                 |  |
| M  | 4DABK01  | Ярлик до пакету звітності КМ  | ДА форм      | 21.07.2  | 017 18:24  | Бюджетна     | Новий     | Admin   |              |                   | 15.07.2017   |                 |  |
|    | KMFINB01 | Форма №1-дс Баланс            |              | 21.07.2  | 017 18:25  | Бюджетна     | Вірний    | Admin   |              |                   | 15.07.2017   |                 |  |
|    | KM41KD33 | , Ф №4-1д Звіт про надход»    | кення і ви   | 21.07.2  | 017 18:33  | Бюджетна     | Вірний    | Admin   |              |                   | 15.07.2017   |                 |  |
|    | KMFINR01 | Форма №2-дс Звіт про фінаї    |              | 4 30İTİD |            |              |           | 1       |              |                   |              |                 |  |
|    | KM2KD033 | ,Ф №2д Звіт про надходжен     |              | Johno    |            |              |           |         |              |                   |              |                 |  |
|    | KM2KM033 | ,Ф №2м Звіт про надходжен     | Рік 201      | .7 💌     | Період 🛛   | II Квартал   | •         |         |              |                   |              |                 |  |
|    | KM41KM33 | , Ф №4-1м Звіт про надходж    | -            |          |            |              |           |         |              |                   |              |                 |  |
|    | KM42KD33 | ,Ф №4-2д Звіт про надходж     | Докуме       | HT : KMF | INBU1 ΦC   | рма №1-дс н  | аланс     |         |              |                   |              |                 |  |
|    | KM42KM33 | ,Ф №4-2м Звіт про надходж     | період       | : п квар | тал 2017   |              |           |         |              |                   |              |                 |  |
|    | KM43D133 | ,Ф №4-Зд.1 Звіт про надход    | Оберіт       | ь пачку  | Дата м     | одифікації   | 🔻 Код інс | п 🛆 Код | Найменув     | ання              |              |                 |  |
|    | KM43M133 | ,Ф №4-3м.1 Звіт про надход    | Онова        |          | ▶ 21.0     | 7.2017 18:20 | 5         | KMDABKO | 1 Ярлик до п | акету звітності К | МДА форма фі | нансування - бю |  |
|    | KM43KD33 | ,Ф №4-Зд Звіт про надходж     | ОІснук       | оча      |            |              |           |         |              |                   |              |                 |  |
|    | KM43KM33 | ,Ф №4-Зм Звіт про надходж     | - Channed of | noodino) |            |              |           |         |              |                   |              |                 |  |
|    | KM44KD33 | ,Ф №4-4д Звіт про надходж     |              |          |            |              |           |         |              |                   |              |                 |  |
|    | KM7D1S33 | ,Ф №7д.1 (спец. ф.) Звіт про  |              |          |            |              |           |         |              |                   |              |                 |  |
|    | KM7D1Z33 | ,Ф №7д.1 (заг. ф.) Звіт про : |              |          |            |              |           |         |              |                   |              |                 |  |
|    | KMZV7S09 | ,Зведена форма Ф №7д (спе     |              |          |            |              |           |         |              |                   |              |                 |  |
|    | KMZV7Z09 | ,Зведена форма Ф №7д (заг     |              |          |            |              |           |         |              |                   |              |                 |  |
|    | KMZ71S09 | ,3ведена форма Ф №7д.1 (с     |              |          |            |              |           |         |              |                   |              |                 |  |
|    | KMZ71Z09 | ,Зведена форма Ф №7д.1 (з     |              |          |            |              |           |         |              |                   |              |                 |  |
|    | KMD18012 | Додаток 28 Довідка про сум    |              |          | L          |              |           |         |              |                   |              |                 |  |
|    | KMD30012 | Додаток 22 Довідка про спр    |              |          |            |              |           |         |              |                   |              | ОК Від          |  |
| (M | IDABK01  | Ярлик до пакету звітності КМ  | ДА форм      | 21.07.2  | 017 18:26  | Бюджетна     | Новий     | Admin   |              |                   | 15.07.2017   |                 |  |
|    | KM43D133 | 2761130,Ф №4-3д.1 Звіт про    | надходж      | 21.07.2  | 017 18:30  | Бюджетна     | Вірний    | Admin   |              |                   | 15.07.2017   |                 |  |
|    | KMFINB01 | Форма №1-дс Баланс            |              |          |            | Бюджетна     |           |         |              |                   |              |                 |  |
|    | KMFINR01 | Форма №2-дс Звіт про фінан    | сові резул   |          |            | Бюджетна     |           |         |              |                   |              |                 |  |
|    | KM2KD033 | ,Ф №2д Звіт про надходженн    | ня та вик    |          |            | Бюджетна     |           |         |              |                   |              |                 |  |
|    | KM2KM033 | ,Ф №2м Звіт про надходженн    | ня та вики   |          |            | Бюджетна     |           |         |              |                   |              |                 |  |